# VPN unter Windows einrichten

Sie benötigen einen **zusätzlichen** Authentifizierungsfaktor, um eine VPN-Verbindung zum Hochschulnetzwerk herzustellen.

Wenn Sie noch keinen gültigen Token besitzen, können Sie diesen hier ausrollen: https://mfa.hof-university.de/

Weitere Informationen zu Multifaktorauthentifizierung finden Sie im folgenden Moodle-Kurs: https://moodle.hof-university.de/course/view.php?id=5327

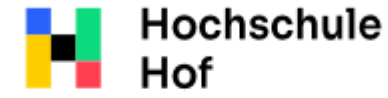

Bei Fragen können Sie sich an IT-Support wenden:

University of Applied Sciences Tel.: 09281 409 3666 E-Mail: it-servicedesk@hof-university.de

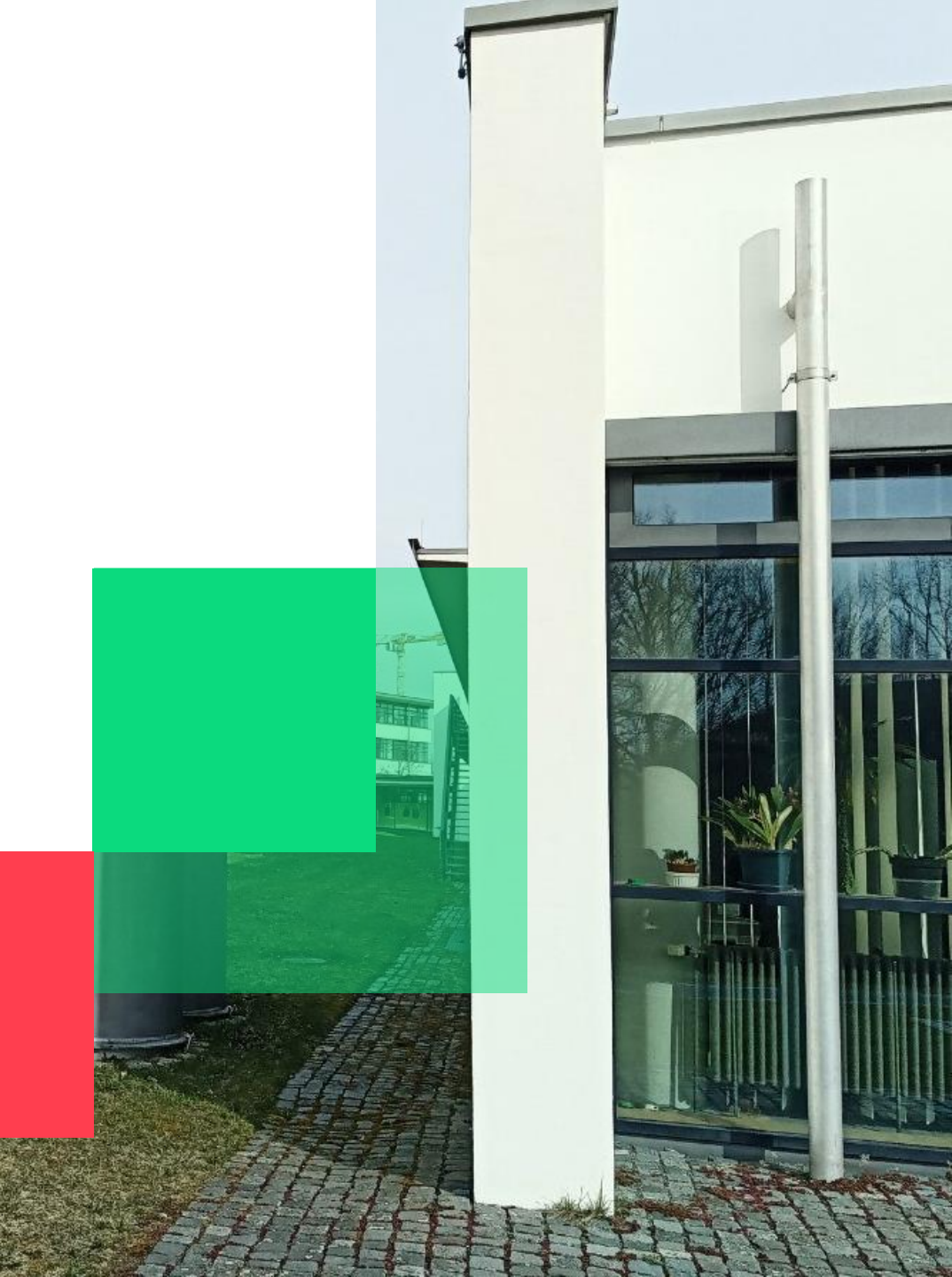

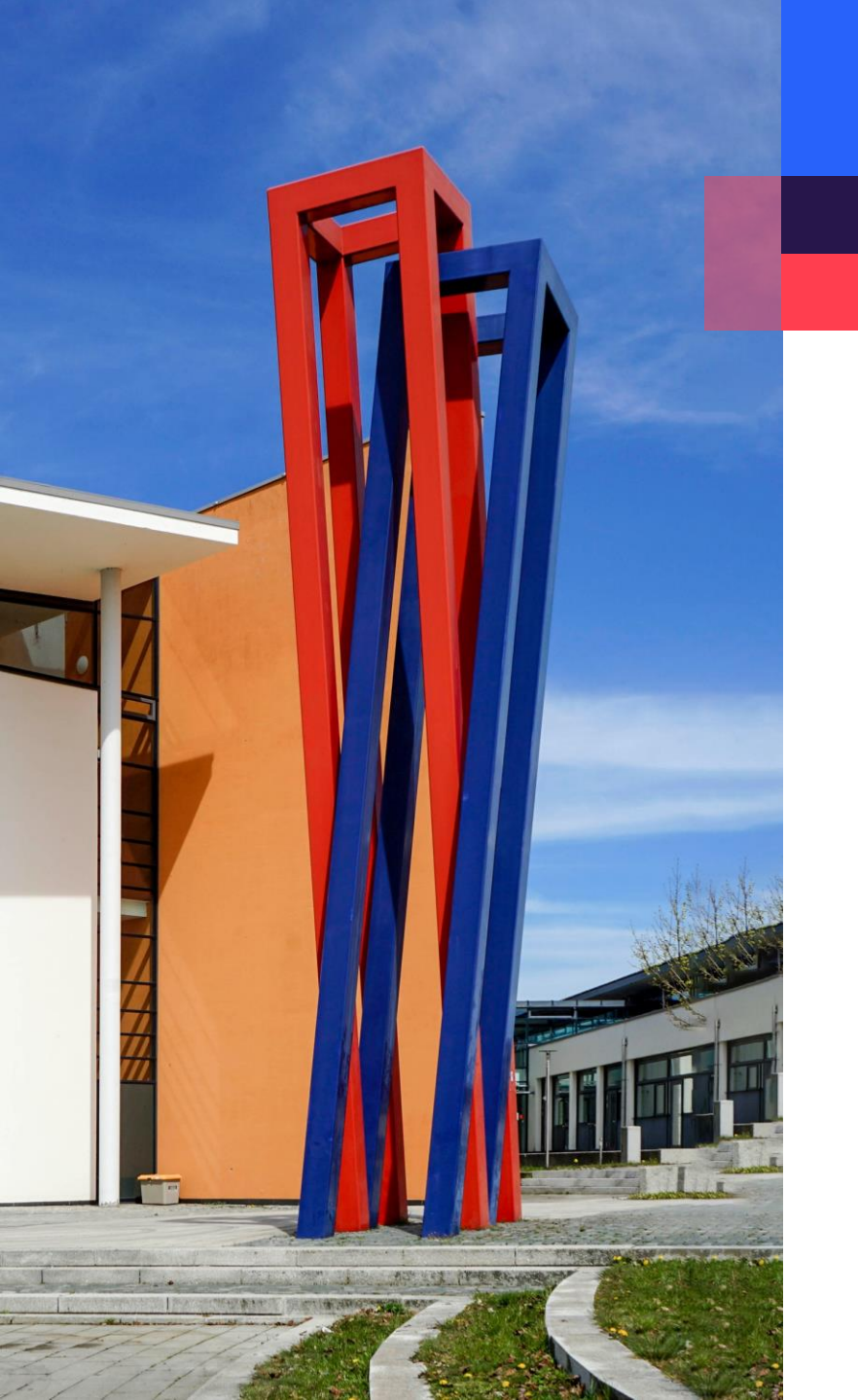

# Inhalt

| Download                                                  | 03 |
|-----------------------------------------------------------|----|
| Installation                                              | 04 |
| Konfiguration                                             | 80 |
| Anmeldung                                                 | 12 |
| Fehlerbehebung                                            | 13 |
| Alternativ: Anwendung aus dem Windows-Store herunterladen | 14 |

#### Download

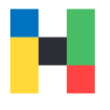

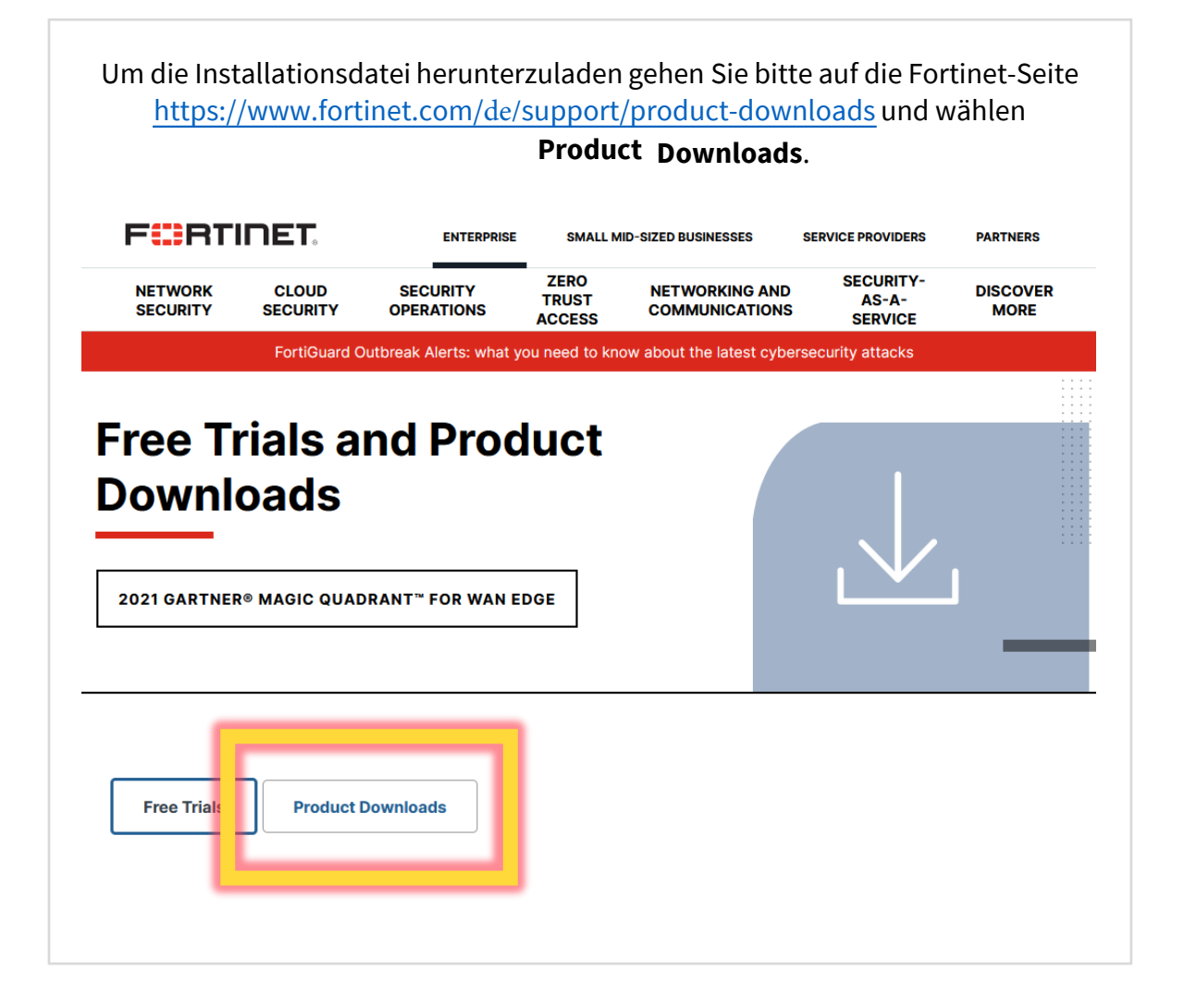

Laden Sie die passende Installations-Datei herunter . Achten Sie bitte darauf, dass Sie den **FortiClient VPN** herunterladen und keine andere Version des Clients.

#### FortiClient VPN The VPN-only version of FortiClient offers SSL VPN and IPSecVPN, but does not include any support. Download the best VPN software for Lumple devices. **Remote Access** Download VPN for Download VPN for Download VPN for SSL VPN with MFA Windows MacOS Linux **IPSEC VPN with MFA** DOWNLOAD DOWNLOAD DOWNLOAD .rpm Download VPN for Download VPN for Download VPN for iOS Android Linux DOWNLOAD DOWNLOAD DOWNLOAD .deb

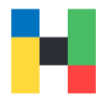

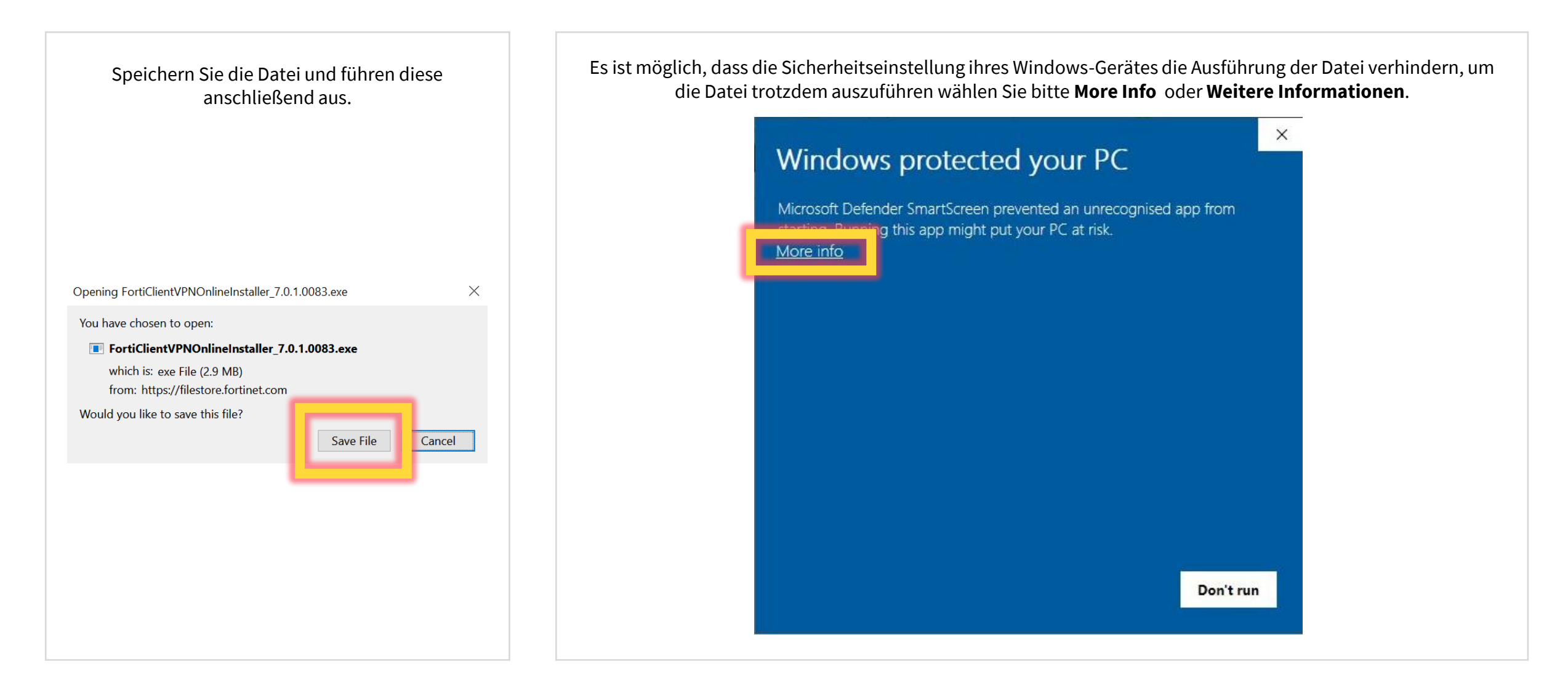

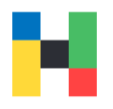

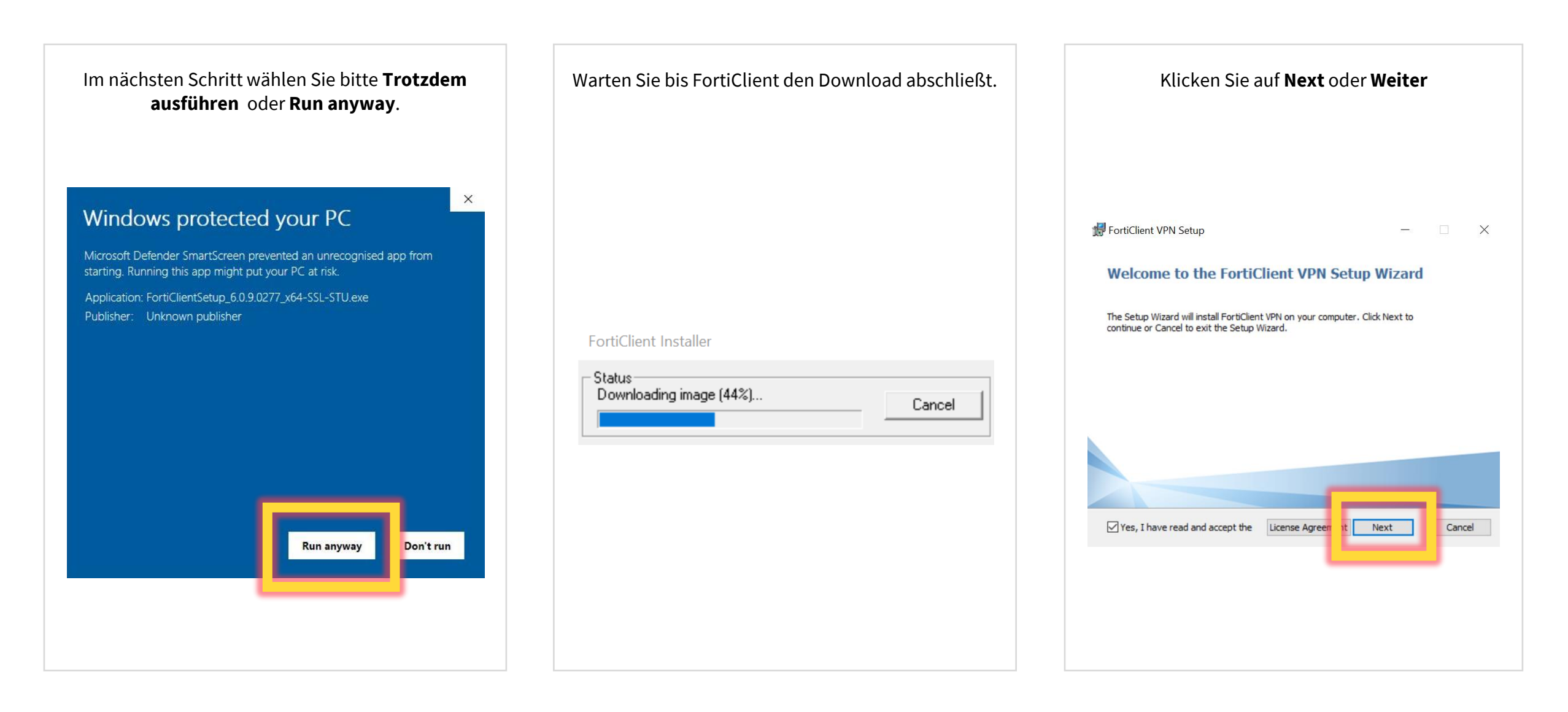

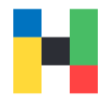

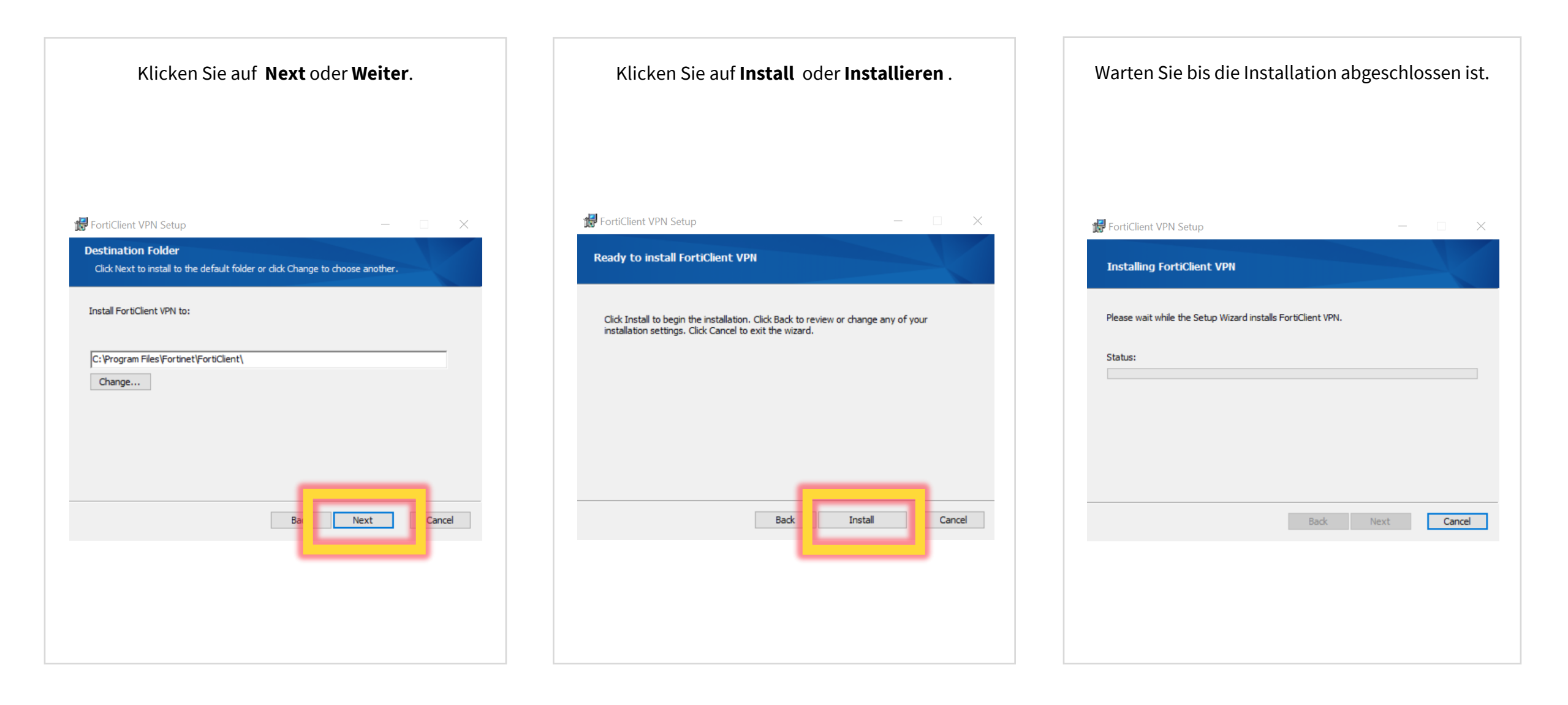

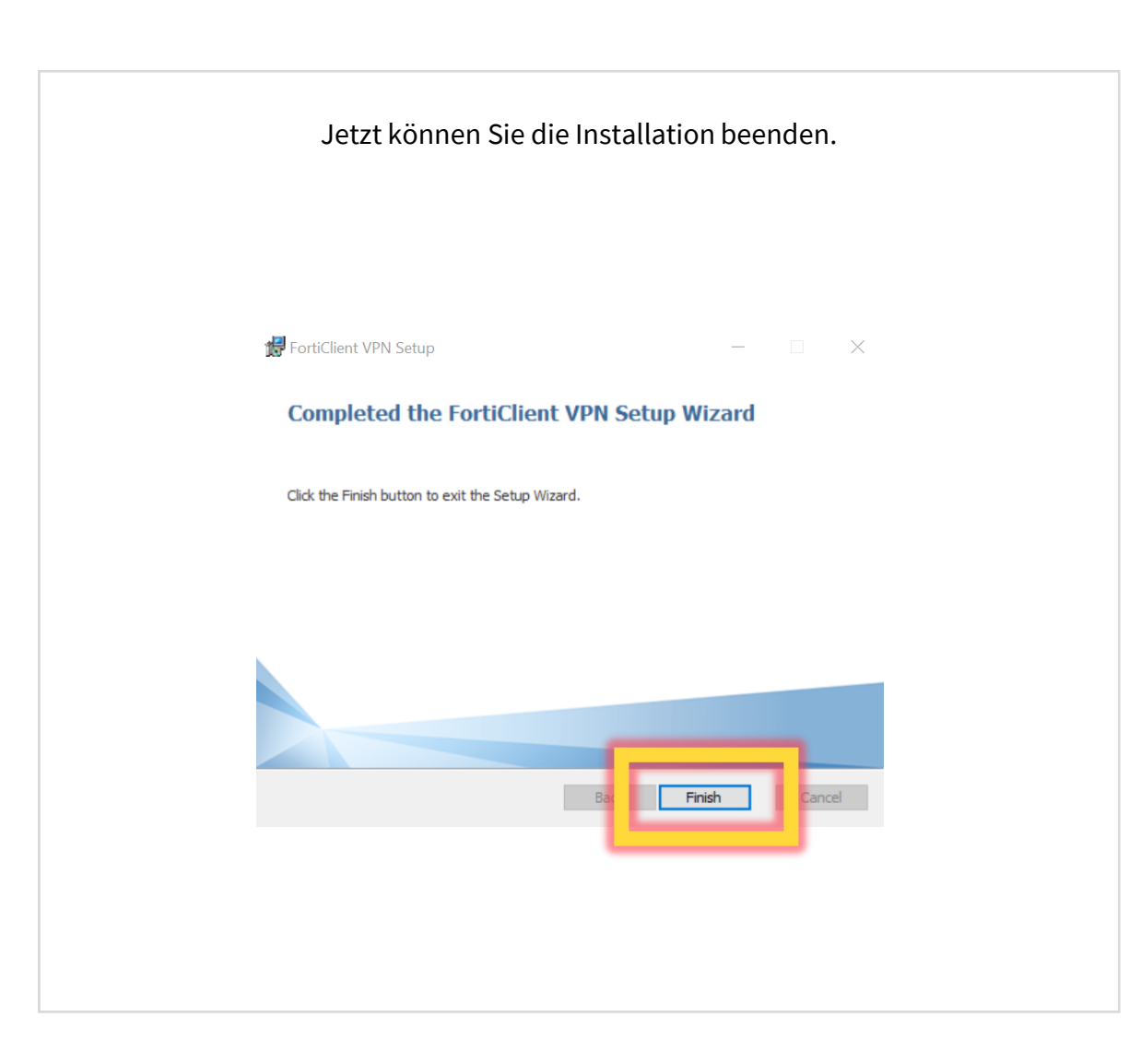

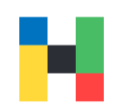

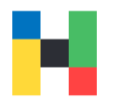

A 🗘 🜖 🖬 🔒

Damit Sie die VPN-Verbindung nutzen können, müssen Sie den FortiClient noch konfigurieren. Starten Sie bitte die Anwendung und bestätigen Sie die Lizenzvereinbarung.

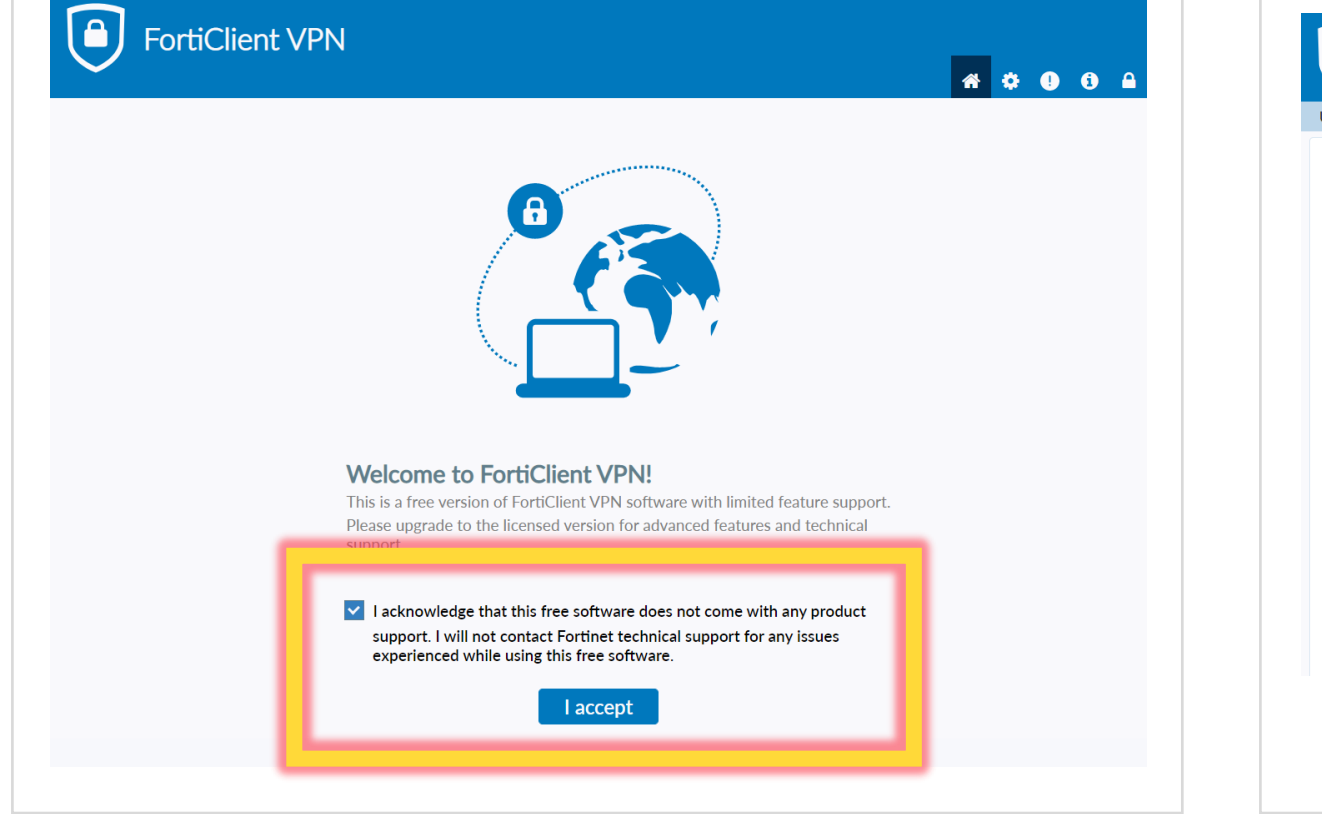

Jetzt können Sie den FortiClient konfigurieren.

#### FortiClient VPN

Upgrade to the full version to access additional features and receive technical support.

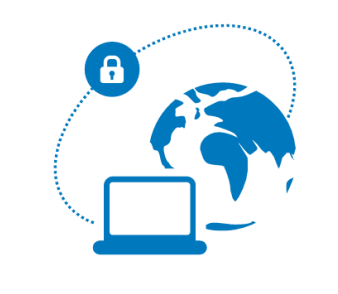

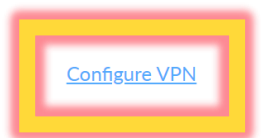

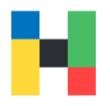

Wählen Sie den Abschnitt **SSL VPN** und geben Sie einen beliebigen Namen ein, z.B. **HAW Hof.** Entscheidend ist die Remote Gateway, hier geben Sie bitte Folgendes ein:

vpn-2.hof-university.de

Anschließend können Sie die Einstellungen speichern.

|                    | SSE-VPN               | IPSEC VPIN            | AML  | J |
|--------------------|-----------------------|-----------------------|------|---|
| Connection Name    | HAW Hot               |                       |      |   |
| Description        |                       |                       |      |   |
| Remote Gateway     | vpn-2.hof-university. | de                    |      | × |
|                    | +Add Remote Gatewa    | У                     |      |   |
|                    | Customize port        | 443                   |      |   |
|                    | Enable Single Sign    | On (SSO) for V/DNI Tu | nnol |   |
| Client Certificate | None                  |                       | ~    |   |
| Authentication     | O Prompt on login (   | Save login            |      |   |
|                    | Enable Dual-stack     | IDv4/IDv6 address     |      |   |
|                    |                       |                       |      |   |
|                    | Cancel                | Save                  |      |   |
|                    |                       |                       |      |   |
|                    |                       |                       |      |   |
|                    |                       |                       |      |   |

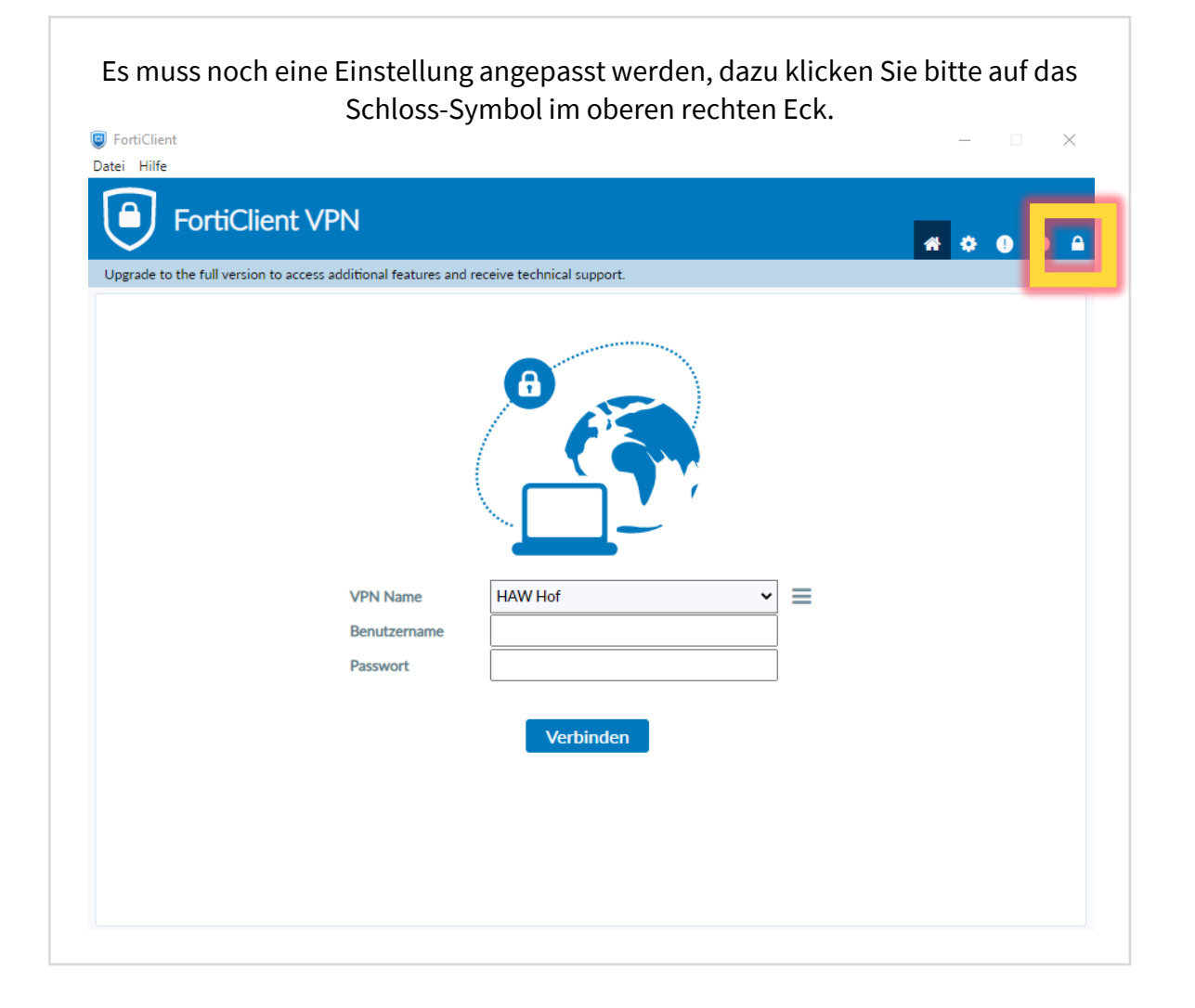

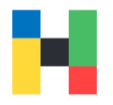

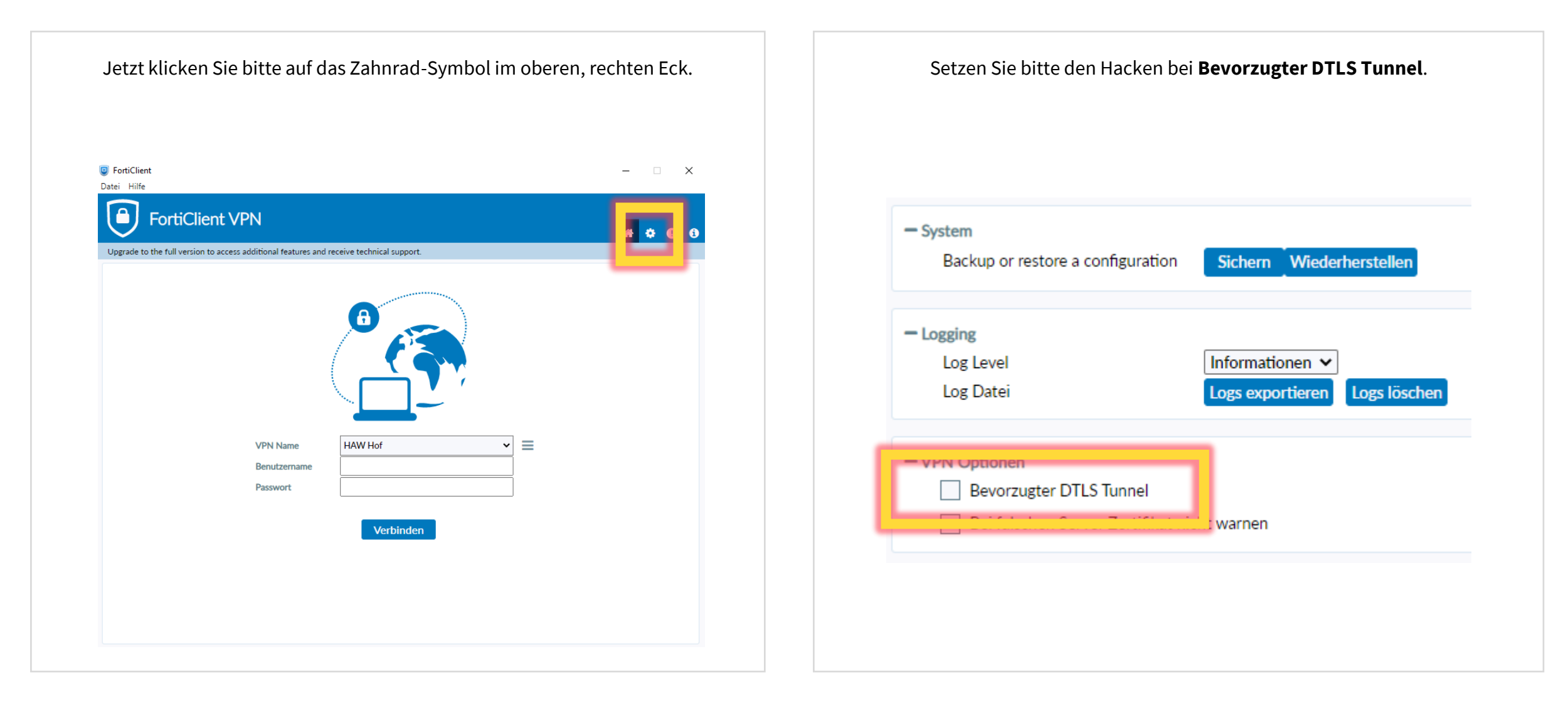

N

Anschließend klicken Sie bitte auf das Haus-Symbol im oberen rechten Eck.

| FortiClier            | access additional features and receive technical support. | <b>•</b> • • |
|-----------------------|-----------------------------------------------------------|--------------|
|                       |                                                           |              |
| - System              |                                                           |              |
| Backup or restore a c | onfiguration Sichern Wiederherstellen                     |              |
| - Logging             |                                                           |              |
| Log Level             | Informationen 🗸                                           |              |
| Log Datei             | Logs exportieren Logs löschen                             |              |
| - VPN Optionen        |                                                           |              |
| Bevorzugter DTL       | Tunnel                                                    |              |
| Bei falschen Serv     | r Zertifikat nicht warnen                                 |              |
|                       |                                                           |              |
|                       |                                                           |              |
|                       |                                                           |              |
|                       |                                                           |              |
|                       |                                                           |              |
|                       |                                                           |              |
|                       |                                                           |              |

#### Anmeldung

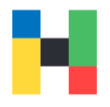

Jetzt können Sie eine VPN-Verbindung herstellen. Dazu geben Sie ihren Benutzernamen und das Hochschulpasswort ein.

| grade to the full version to acce | ss additional features and | receive technical support.                        |  |
|-----------------------------------|----------------------------|---------------------------------------------------|--|
|                                   | VPN Name                   | HAW Hof                                           |  |
|                                   | Benutzername               | mmustermann                                       |  |
|                                   | Passwort                   |                                                   |  |
| E                                 | Passwort speichern         | Automatisches Verbinden 🗌 Verbindung aktiv halten |  |
|                                   |                            | Verbinden                                         |  |
|                                   |                            |                                                   |  |
|                                   |                            |                                                   |  |

Anschließend starten Sie bitte die Authenticator App und geben das Einmalpasswort (6 Zahlen) in das Feld **Antwort** ein. Klicken Sie bitte auf **OK**, um die Verbindung zu aktivieren.

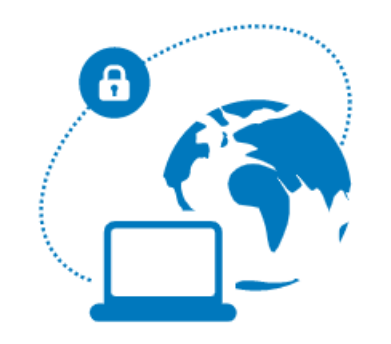

| please enter otp: | , please enter otp: , | , please enter otp: |
|-------------------|-----------------------|---------------------|
|-------------------|-----------------------|---------------------|

1.000

| VPN Name          | HAW Hof 🗸 🗸                     |       |
|-------------------|---------------------------------|-------|
| Benutzername      |                                 |       |
| Passwort          | •••••                           |       |
| Antwort           |                                 |       |
| Passwort speicher | n Automatisches Verbinden Immer | aktiv |
|                   | OK Abbrechen                    |       |

#### Fehlerbehebung

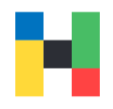

Wenn Sie folgende Fehlermeldung erhalten: Der Server zu dem Sie sich verbinden erfordert eine Identifizierung, bitte wählen Sie ein Zertifikat aus. (-5) drücken Sie bitte folgende Tasten: Windows und R und tippen **inetcpl.cpl** ein.  $\times$ 🖅 Ausführen Geben Sie den Namen eines Programms, Ordners, Dokuments oder einer Internetressource an. inetcpl.cp Öffnen: Der Task wird mit Administratorberechtigungen erstellt. OK Durchsuchen... Abbrechen

#### Eigenschaften von Internet × ? Allgemein Datenschu Sicherheit innaite Erweitert Verbindungen Programme Einstellungen 🛞 Barrierefreiheit ^ Immer alternativen Text für Bilder anzeigen Systemsounds wiedergeben Systemzeiger mit Fokus-/Markierungsänderungen verschie Tastaturnavigation für neue Fenster und Registerkarten a Textgröße für neue Fenster und Registerkarten auf die mi Zoomfaktor für neue Fenster und Registerkarten zurückse Browsen Vorgeschlagene Sites" aktivieren Aktuelle Reihenfolge beim Umschalten zwischen Registerka Automatische Wiederherstellung nach Systemabsturz aktiv AutoVervollständigen im Explorer und im Dialogfeld "Ausfü AutoVervollständigen in Internet Explorer in dessen Adres Benachrichtigen, wenn Download beendet ist < > \*Wird nach einem Neustart des Computers wirksam Erweiterte Einstellungen wiederherstellen Internet Explorer-Einstellungen zurücksetzen Setzt die Einstellungen von Internet Explorer in den Zurücksetzen... Standardzustand zurück. Sie sollten dies nur verwenden, wenn sich der Browser in einem nicht mehr verwendbaren Zustand befindet. Einige Einstellungen werden vom Systemadministrator verwaltet. OK Abbrechen Übernehmen

Klicken Sie bitte auf Erweitert.

Scrollen Sie bis Sie die TLS-Einstellungen sehen und setzten den Hacken bei TLS 1.1 und 1.2.

|     |      | Erweiterten geschützten Modus aktivieren*<br>Installation bzw. Ausführung von Software zulassen, auch<br>Integrierte Windows-Authentifizierung aktivieren*<br>Leeren des Ordners für temporäre Internetdateien beim S<br>Signaturen von heruntergeladenen Programmen überprüfe<br>SSL 3.0 verwenden | ^    |
|-----|------|----------------------------------------------------------------------------------------------------|------|
|     |      | -Unterstützung aktivieren                                                                                                    |      |
|     |      | TLS 1.0 verwenden<br>TLS 1.1 verwenden<br>TLS 1.2 verwenden                                                                                                    |      |
|     |      | anderem gemischten Inhalt blockie                                                                                                    |      |
| <   |      | Verschlüsselte Seiten nicht auf dem Datenträger speicherr<br>Warnung anzeigen, wenn die Eingabe in eine Zone umgele<br>Warnung anzeigen, wenn die Zertifikatadresse nicht übere                                                                                                    | ~    |
| *** |      | a de alia em Maustant das Comentans midanes                                                                                                    |      |
| *W  | rd n | ach einem Neustart des Computers wirksam                                                                                                    |      |
|     |      |                                                                                                    |      |
|     |      | Erweiterte Einstellungen wiederherste                                                                                                    | llen |

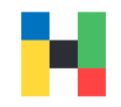

Sollten Probleme beim Installieren der heruntergeladenen FortiClient-Datei auftreten, können Sie den FortiClient auch aus dem Windows Store herunterladen. Dazu starten Sie bitte den Windows Store und suchen nach FortiClient. Jetzt können Sie die App herunterladen.

|          | forticlient      | <u>}</u>                                                             | 0      | 3              |     |
|----------|------------------|----------------------------------------------------------------------|--------|----------------|-----|
| n        | "forticlient"    |                                                                      |        | = Filter       | ~   |
|          |                  |                                                                      |        |                |     |
| (-)      | Alle Abteilungen | Apps Spiele Fi                                                       | lme    | Fernsehsendung | jen |
| Gaming   |                  |                                                                      |        |                |     |
| Ime & TV |                  | FortiClient<br>Apps • Sicherheit<br>Fortinet technologies canada inc | L      | Herunterladen  |     |
|          |                  | 2,8 ★ 20<br>Durchschnitt Bewertungen                                 | $\leq$ |                |     |
| 000      |                  | FortiClient App supports SSLVPN connection to FortiGate Gateway      |        |                |     |
| bliothek |                  |                                                                      |        |                |     |
| (?)      |                  |                                                                      |        |                |     |

#### Warten Sie bitte bis die Installation abgeschlossen ist.

| 3          | forticlient      |                                                                                   | ٩                 | 9    | _          |    |
|------------|------------------|-----------------------------------------------------------------------------------|-------------------|------|------------|----|
| n<br>R     | "forticlient"    |                                                                                   |                   |      | च Filter   | ~  |
| Apps       | Alle Abteilungen | Apps Spiele                                                                       | Filme             | Fern | sehsendung | en |
| me & TV    |                  | FortiClient   Apps • Sicherheit   FORTINET TECHNOLOGIES CL   2,8 ★   Durchschnitt | ANADA INC.        | _    | 0          |    |
| DDD        |                  | FortiClient App supports connection to FortiGate (                                | SSLVPN<br>Gateway |      |            |    |
| ?<br>Hilfe |                  |                                                                                   |                   |      |            |    |

|         |                  |                                 | ,       |                | ]L |
|---------|------------------|---------------------------------|---------|----------------|----|
| •       | "forticlient"    |                                 |         | = Filter       | ~  |
| B       |                  |                                 |         |                |    |
| Apps    | Alle Abteilungen | Apps Spiele                     | Filme F | ernsehsendunge | ı  |
| aming   |                  |                                 |         |                |    |
|         |                  | FortiClient                     |         | Öffnen         |    |
| ne & TV |                  | Apps • Sicherheit               |         |                |    |
|         |                  | FORTINET TECHNOLOGIES CANADA    | NC.     |                |    |
|         |                  | 2,8 ★ 20                        |         |                |    |
|         |                  | Durchschnitt Bewertungen        | $\leq$  |                |    |
|         |                  |                                 |         |                |    |
|         |                  |                                 |         |                |    |
|         |                  | FortiClient App supports SSLVPN | 1       |                |    |
|         |                  |                                 |         |                |    |

Starten Sie die Systemeinstellungen oder Einstellungen und klicken auf **Netzwerk und Internet**. Sie können auch in der Suchleiste **VPN** eintippen.

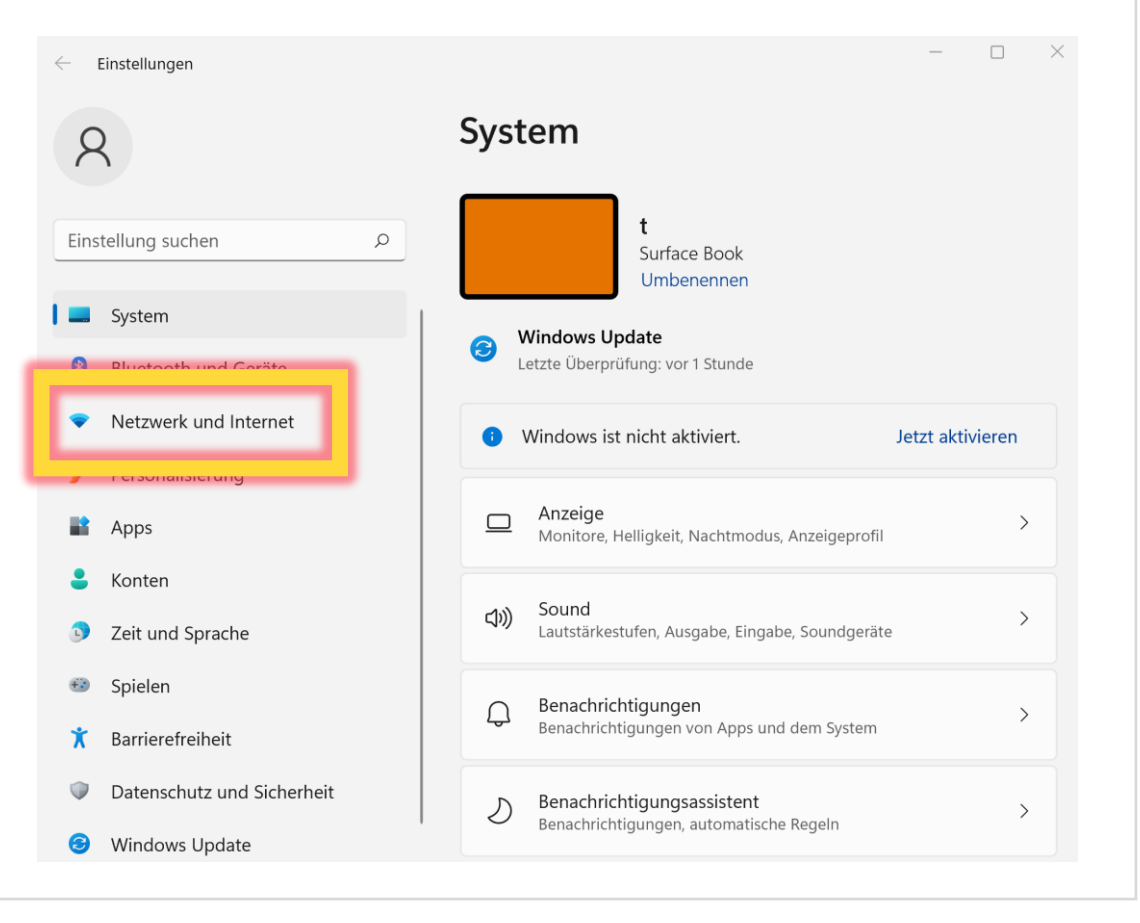

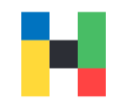

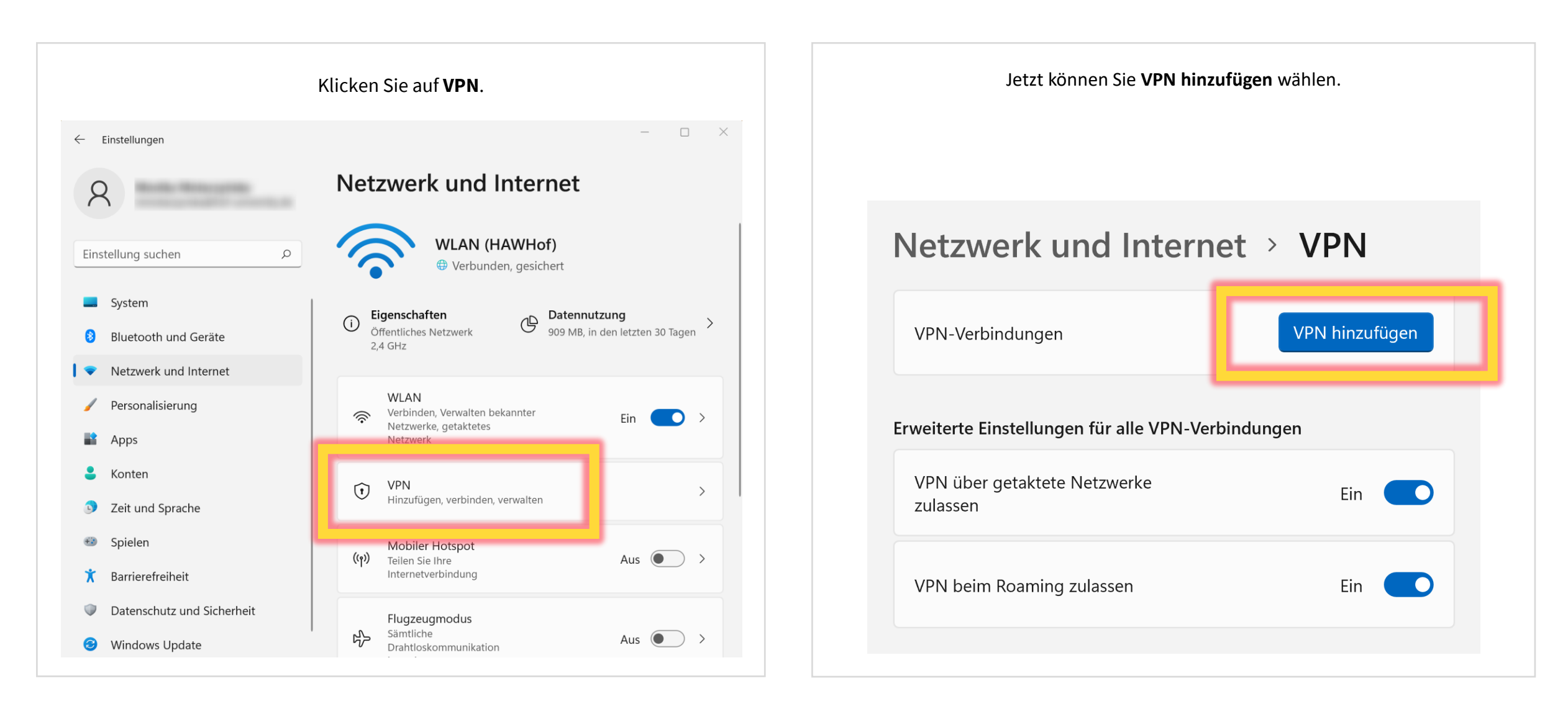

VDN1 V/

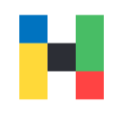

Bitte konfigurieren Sie jetzt ihre VPN-Verbindung. Als **VPN Anbieter** wählen Sie bitte FortiClient aus. Sie können einen beliebigen **Verbindungsnamen** eintippen z.B. HAW Hof

Unter Server oder IP-Adresse geben Sie bitte

vpn-2.hof-university.de ein.

Im nächsten Schritt können Sie ihren Benutzernamen und Passwort eingeben.

Um die VPN-Verbindung herzustellen werden Sie ihren Benutzernamen entweder in der Kurzform oder ausgeschrieben als Benutzername@hof-university.de angeben müssen.

Anschließend können Sie auf Speichern klicken.

| FortiClient                                                                                           | ~ |
|----------------------------------------------------------------------------------------------------|---|
| Verbindungsname                                                                                       |   |
| HAW Hof                                                                                               |   |
| Servername oder IP-Adresse                                                                            |   |
| vpn-2.hof-university.de                                                                               | × |
| Anmeldeinformationstyp                                                                                |   |
| Anmeldeinformationstyp<br>Benutzername und Kennwort<br>Benutzername (optional)                        | ~ |
| Anmeldeinformationstyp<br>Benutzername und Kennwort<br>Benutzername (optional)<br>Kennwort (ontional) | ~ |

c ...

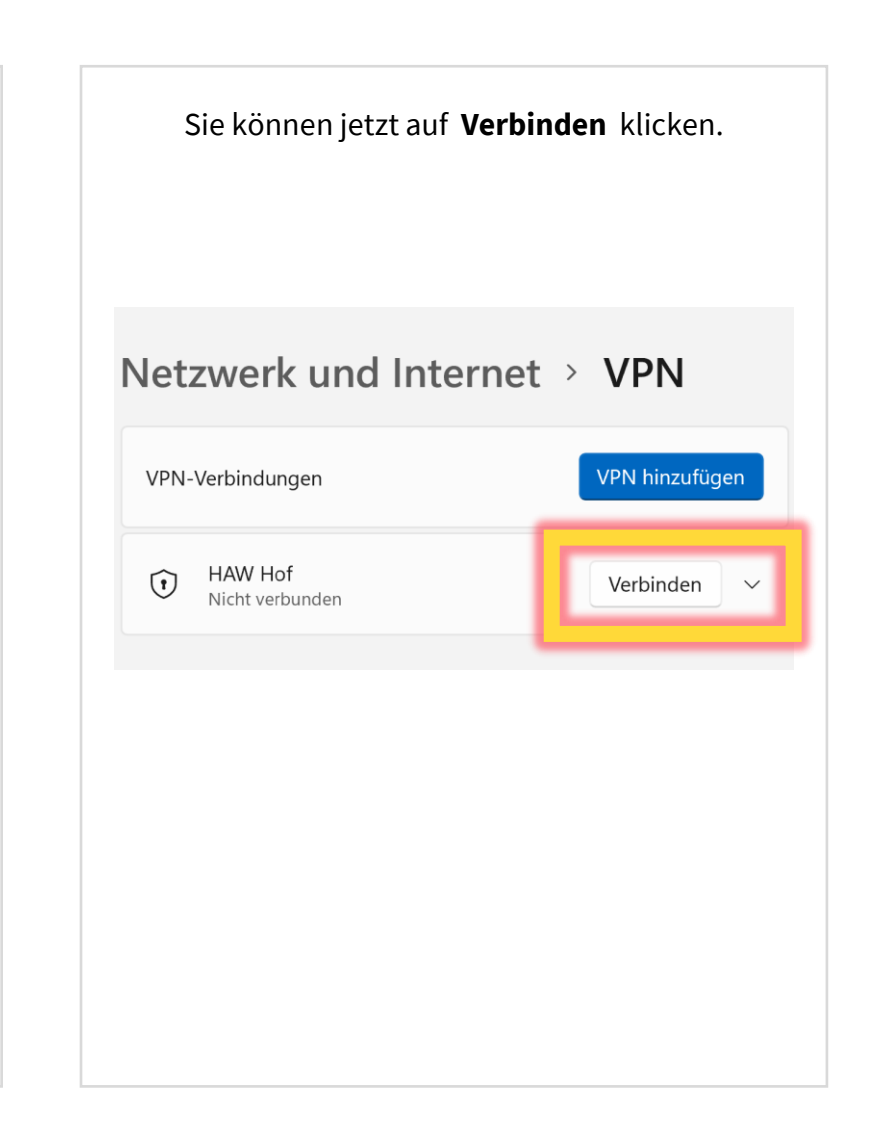